# Windows CMS-Software HDDVR-Aufzeichnungsgerät

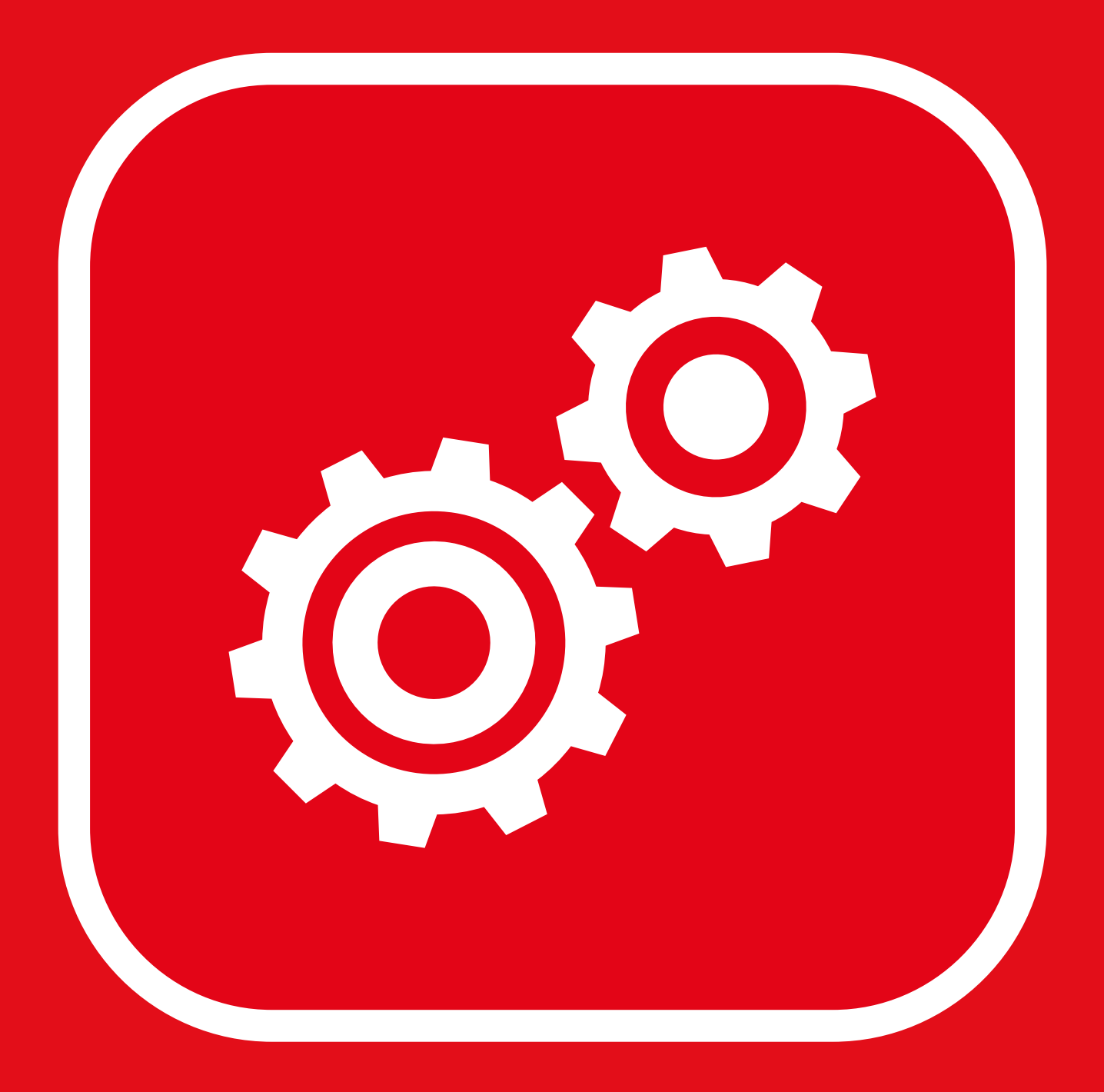

## BERGHOCH

Selbst Sicherheit schaffen.

## Inhaltsverzeichnis

| nweise                                                                                                    | 1                          |
|----------------------------------------------------------------------------------------------------|----------------------------|
| lgemeinat                                                                                                    | 12                         |
| Download und Übersicht<br>HDDVR hinzufügen<br>Weitere Kameras hinzufügen                                               | 2<br>3<br>3                |
| nstellungenat                                                                                                    | 7                          |
| Kamera- und HDDVR-Optionen                                                                                             | 7                          |
| abab                                                                                                    | 10                         |
| Videoarchiv<br>Bildteile ausblenden<br>Uhrzeit, Datum und Zeitangabe<br>Drehen und Spiegeln<br>Automatische Funktionen | 10<br>11<br>13<br>14<br>15 |
| ab                                                                                                    | 16                         |
| DHCP Server<br>Einbindung Firmennetzwerke<br>Portfreigabe                                                              | 16<br>17<br>18             |

#### Hinweise

Bei Schäden, die durch Nichtbeachten dieser Installationsanleitung verursacht werden, erlischt der Garantieanspruch! Für Folgeschäden besteht kein Haftungsanspruch!

Bei Sach- oder Personenschäden, die durch unsachgemäße Handhabung oder Nichtbeachten der Sicherheitshinweise verursacht werden, erlischt jeglicher Haftungs- und Garantieanspruch.

Die Inbetriebnahme ist von qualifiziertem Personal durchzuführen, damit der sichere Betrieb gewährleistet wird. Das System muss fortlaufend gewartet werden. BERGHOCH übernimmt keine Haftung für durch das System, fehlerhaften Alarm, Defekt und/oder daraus entstandenen durch Dritte versursachte Schäden.

Download und Übersicht

Windows CMS Software zum Verwalten, Live-Bilder Ansicht und anschauen der Aufnahmen des HDDVR-Aufnahmgerätes.

Die Software erhalten Sie unter: www.berghoch.de auf der Seite Downloads. Beim starten der Software werden Sie aufgefordert sich anzumelden:

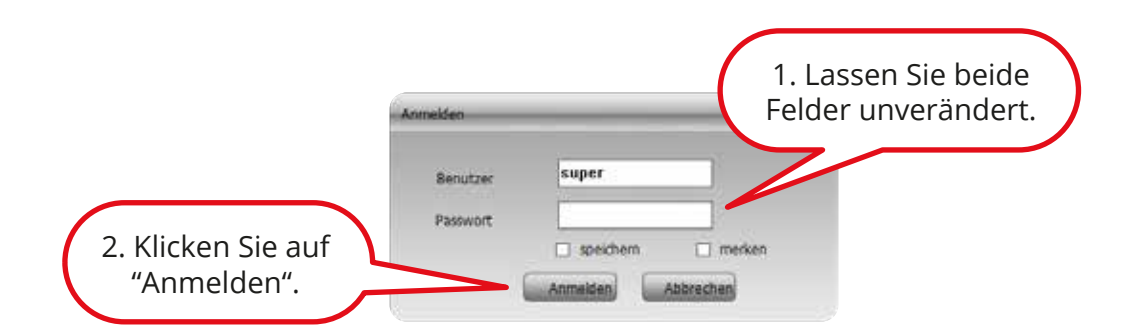

Daraufhin erscheint die Benutzeroberfläche:

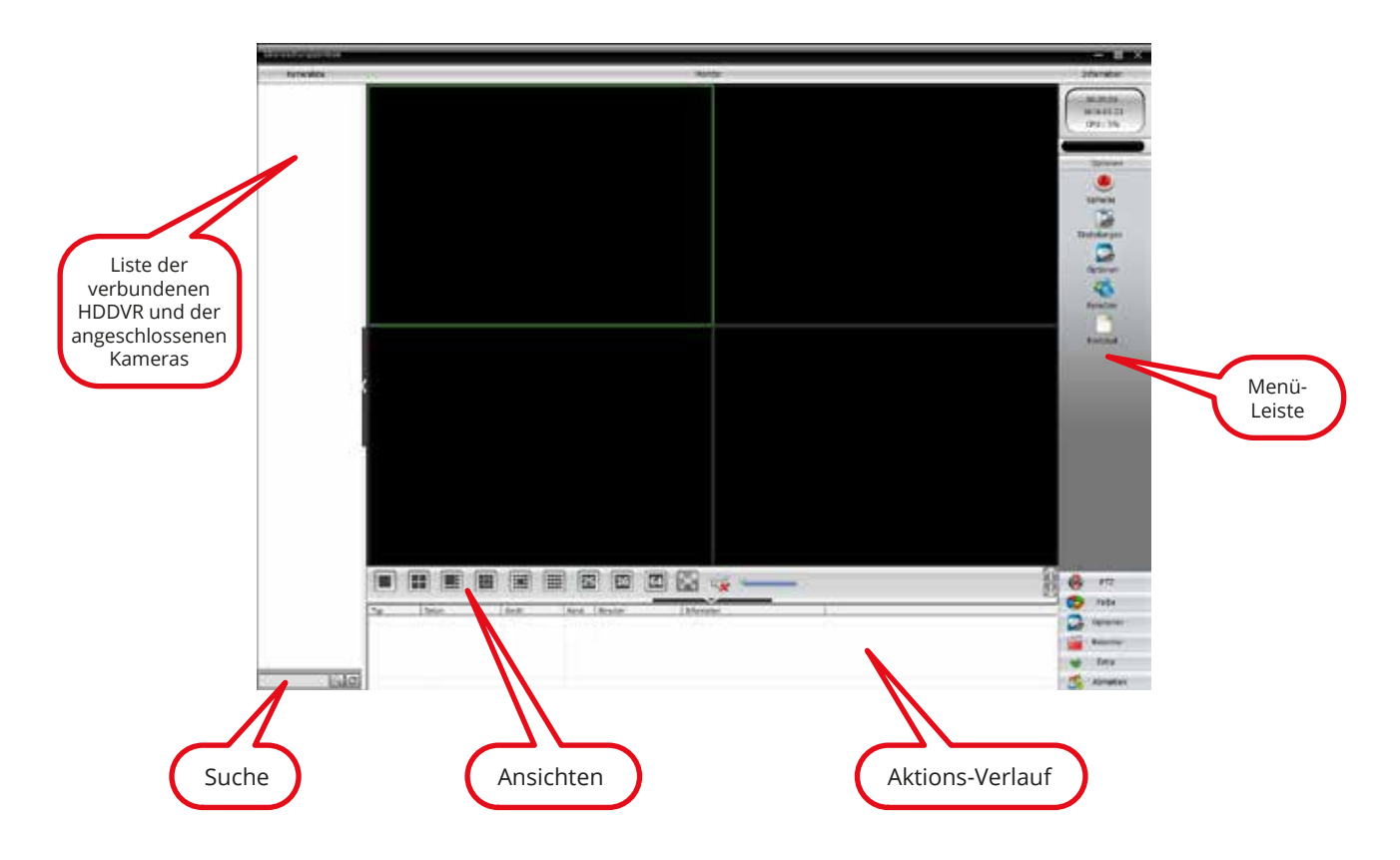

Verfügbare Ansichten: Einzelbild, 4-Kanal, 7-Kanal & Zoom, 9-Kanal, 8-Kanal & Zoom, 16-Kanal

Allgemein

## HDDVR hinzufügen

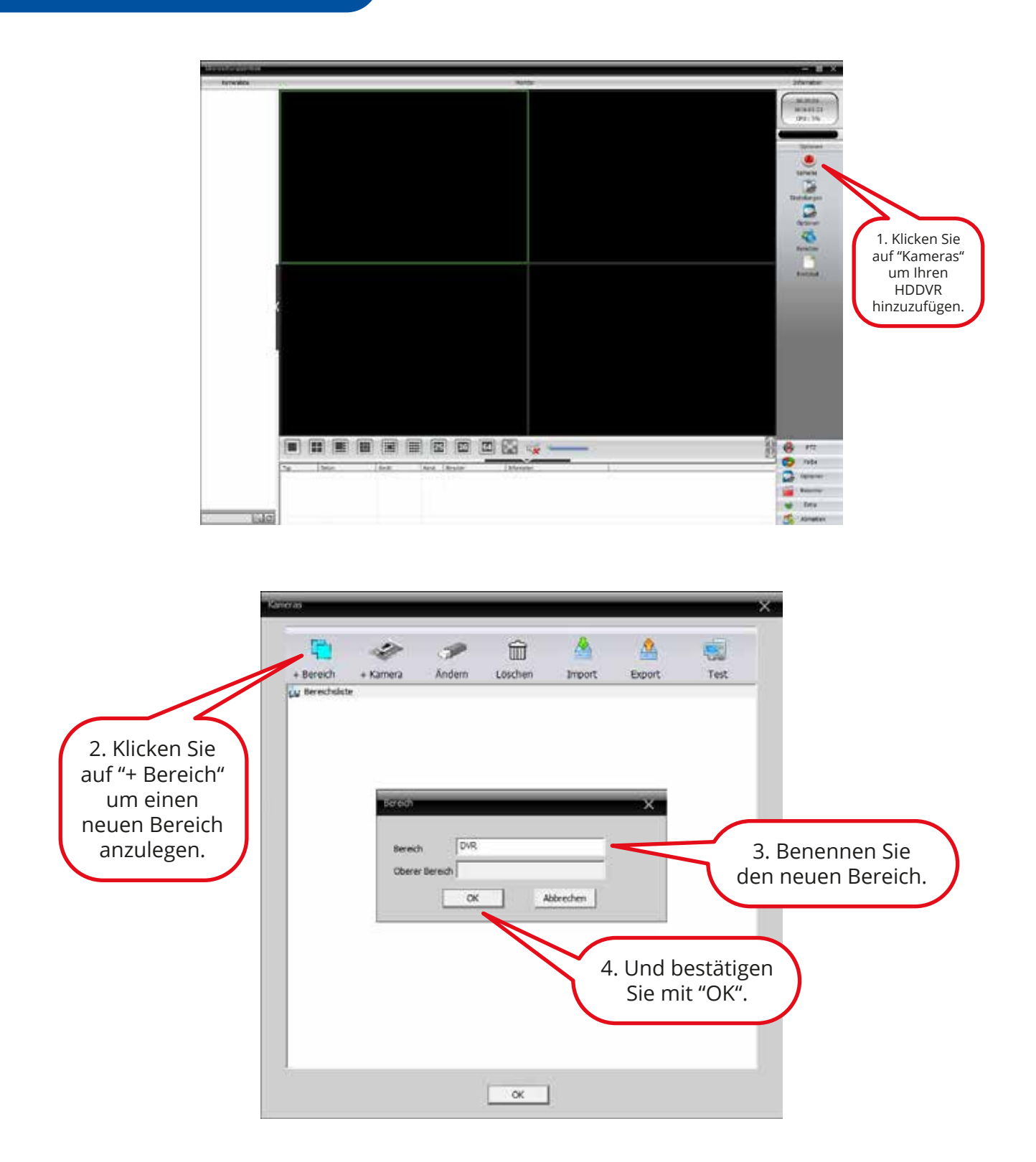

#### HDDVR hinzufügen

Sie haben nun die Wahl ob Sie den HDDVR über eine IP-Suche oder die IP-Adresse anmelden: Bei einer IP-Suche brauchen Sie nur auf "IP-Suche" klicken, Ihren HDDVR aus der Liste oben anklicken und mit "OK" bestätigen. (Computer muss sich im gleichen Netzwerk wie HDDVR-Aufnahmegerät sein)

Möchten Sie den HDDVR über seine IP-Adresse hinzufügen, müssen Sie die IP-Adresse und den Port unter **Hauptmenü > System > Netzwerk** ermitteln.

Einrichten über IP-Adresse/Lokal:

Zugriff auf das Aufnahmegerät im Internen Netzwerk einrichten (Vor Ort im Netzwerk):

|                                     | Ben belinn                                                                                                    | ×                                        |
|-------------------------------------|----------------------------------------------------------------------------------------------------|------------------------------------------|
|                                     | Nr. IP-Adresse Port NAC Hesteler                                                                                |                                          |
| 1. Geben Sie einen<br>Namen ein.    |                                                                                                    |                                          |
| 2. Geben Sie die<br>IP-Adresse ein. | ConstSearch<br>ConstSearch<br>Name COR<br>LoginModus © 39-Adress ConstIn F ABSP ⊂ Coull ⊂ \$945                 | 4. Verwenden Sie                         |
| 3. Geben Sie<br>den Port ein.       | Br-Advesse     192 - 358 - 178 - 80       Pact-Nr.     3456.7       Benutzemanic     admin       Benudo     DVA | Benutzer und<br>Passwort Ihres<br>HDDVR. |
| 5. Mit "OK" bestätigen.             | Hensteller (2502-000-)                                                                                          |                                          |

Einrichten für den Zugriff ausserhalb des eigenen Netzwerks/Cloud:

Zugriff auf das Aufnahmegerät ausserhalb des eigenen Netzwerks.

Überprüfen Sie am Aufnahmegerät ob dort unter **Hauptmenü > Netzwerk > Service** die Option **Cloud / CMS aktiviert** ist bzw. bei der Option ein Haken gesetzt ist.

Unter **Hauptmenü > Werkzeug > Info > Version** finden Sie die Seriennummer.

| 1. Geben Sie einen<br>Namen ein. | TW, IP-Advesse Port MAC resister                                                                                         |                                                              |
|----------------------------------|----------------------------------------------------------------------------------------------------|--------------------------------------------------------------|
| 2. Wählen Sie<br>"Cloud" aus.    | PowerAddeeDervise P Suche EVelDearch rat NeauRag OreiDearch Name DVR Unterviegs                                          | A Varwandan Sia                                              |
| 3. Seriennummer<br>eingeben.     | Legit-Hodus " 19-Adress" Donan f "Add# 12 Cloud 1" (9%)<br>Senat Number (#C3/tbc/739905<br>Denutamename (adren) Passeort | 4. verwenden sie<br>Benutzer und<br>Passwort Ihres<br>HDDVR. |
| 5. Mit "OK" bestätigen.          | Hersteller SSRG-HOCH •                                                                                                   |                                                              |

## Weitere Kameras hinzufügen

Um weitere Kameras zur Verwaltung hinzuzufügen gehen Sie wie folgt vor:

| Statistication -                                                                                                    |                                                                                                    |                                                                          | - II X                                                                                                    |
|----------------------------------------------------------------------------------------------------|----------------------------------------------------------------------------------------------------|--------------------------------------------------------------------------|----------------------------------------------------------------------------------------------------|
| Kamerziete                                                                                                    |                                                                                                    | Hontor                                                                   | Information                                                                                                    |
| Xameradate<br>Gar DVM<br>Gar DVM<br>Gar CAMOD<br>Gar CAMOD<br>Ga | Rest Vindeoppier     Namers     Software     Software     Acting     Acting     Acting     Namer     Acting     Acting     Namer     Acting     Acting     Namer     Acting     Namer     Acting     Namer     Namer     Nander     Löppint | Aveter<br>1. Klicken Sie<br>auf "Kameras".                               | Efformition<br>10-29-35<br>2215-(3-23<br>CPU : 10%<br>Cottomen<br>Contenen<br>Contenen |
| <u>ic</u> Kanena                                                                                                    |                                                                                                    | Arganta r farad<br>urganta r farad<br>urganta r farad<br>urganta r farad | P7Z Pits Pits                                                                                                    |
|                                                                                                    | OK .                                                                                                    |                                                                          |                                                                                                    |

## Weitere Kameras hinzufügen

| 2 Wählen Sie die       | des Geleri                                                                    |                | 110000                                 |             |         |
|------------------------|-------------------------------------------------------------------------------|----------------|----------------------------------------|-------------|---------|
| 2. Warnen Sie die      | Nr. IP-Adresse                                                                | Port           | MAC                                    | Hersteller  |         |
| Kamera aus.            | 192.168.178.146                                                               | 34567          | 00:12:16:d2:1d:cf                      | SERGHOCH    |         |
|                        | 3 192, 368, 178, 54                                                           | 34567          | 00:12:16:88:41:84<br>00:12:17:06:x6:79 | REPORT      |         |
|                        |                                                                               | ar name o      |                                        |             |         |
|                        |                                                                               |                |                                        |             |         |
|                        |                                                                               |                |                                        |             |         |
|                        |                                                                               |                |                                        |             |         |
|                        |                                                                               |                |                                        |             |         |
|                        |                                                                               |                |                                        |             |         |
|                        |                                                                               |                |                                        |             |         |
|                        | ShowAdde                                                                      | dDevice IP-S   | uche IPv6Search rath                   |             |         |
|                        | Covifsearc                                                                    | h              |                                        | 1 Klickon 9 | Sio auf |
|                        | Name 192.168.                                                                 | 178.145        |                                        | I. NIICKEIL | sie aut |
|                        | inerine   inter tool                                                          |                |                                        | "IP-Such    | າe". 🖌  |
|                        | Login-Modus T ID. Arts                                                        | entre Domain   | NOT APPR TOWN                          |             |         |
|                        |                                                                               | Case - Sources | The second second second               |             |         |
|                        | IP-Adresse 192.16                                                             | 8.178.146      |                                        |             |         |
|                        | Contraction ( Contraction                                                     |                |                                        |             |         |
|                        | Port-Nr. 34567                                                                |                | - G                                    |             |         |
|                        |                                                                               |                | nenseen -                              |             |         |
|                        | Benutzername admin                                                            |                | Passwort                               |             |         |
|                        | Reverte Remeras                                                               |                | -9                                     |             |         |
|                        | Deletti Joost on                                                              |                |                                        |             |         |
|                        | Hersteller BERCHOO                                                            | н              |                                        |             |         |
|                        | 10                                                                            |                |                                        |             |         |
|                        |                                                                               | OK S           | Abbrechen                              |             |         |
| 5. Mit "OK" bestatigen | 1.                                                                            |                |                                        |             |         |
|                        |                                                                               |                |                                        |             | -       |
|                        |                                                                               | 1.1            | OK                                     |             |         |
|                        |                                                                               |                |                                        |             |         |
| 5. Mit "OK" bestätigen | Port-Ne. 34567<br>Benutzername admin<br>Bereich Komeras<br>Hersteller BERGHOO | ж<br>ок        | Passwort Abbrechen                     |             |         |

Die Hinzugefügten Kameras erscheinen in der Kameraliste.

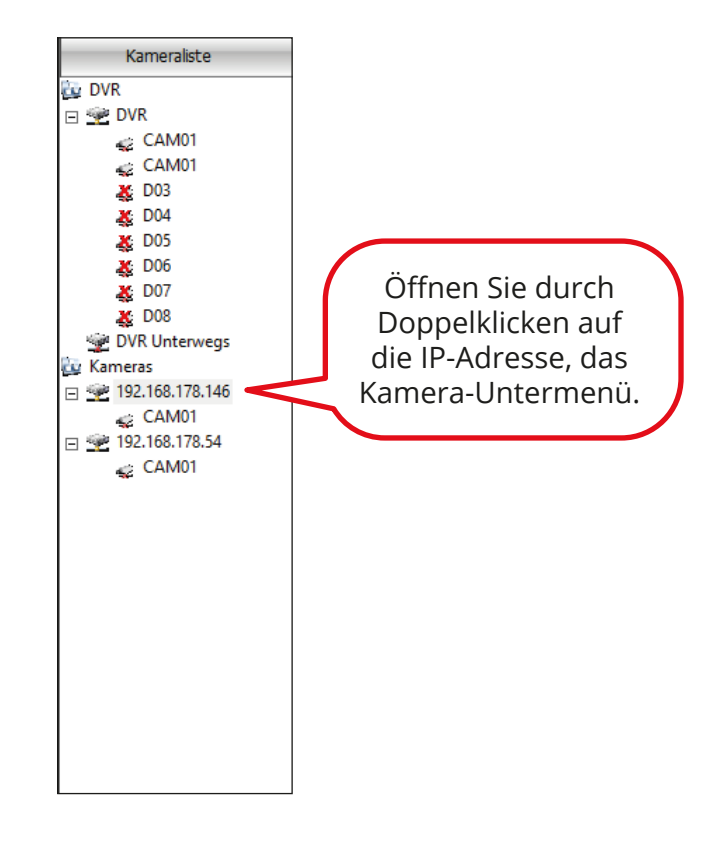

### Kamera- und HDDVR-Optionen

Um Einstellungen an Ihren Kameras oder am HDDVR vorzunehmen gehen Sie wie folgt vor:

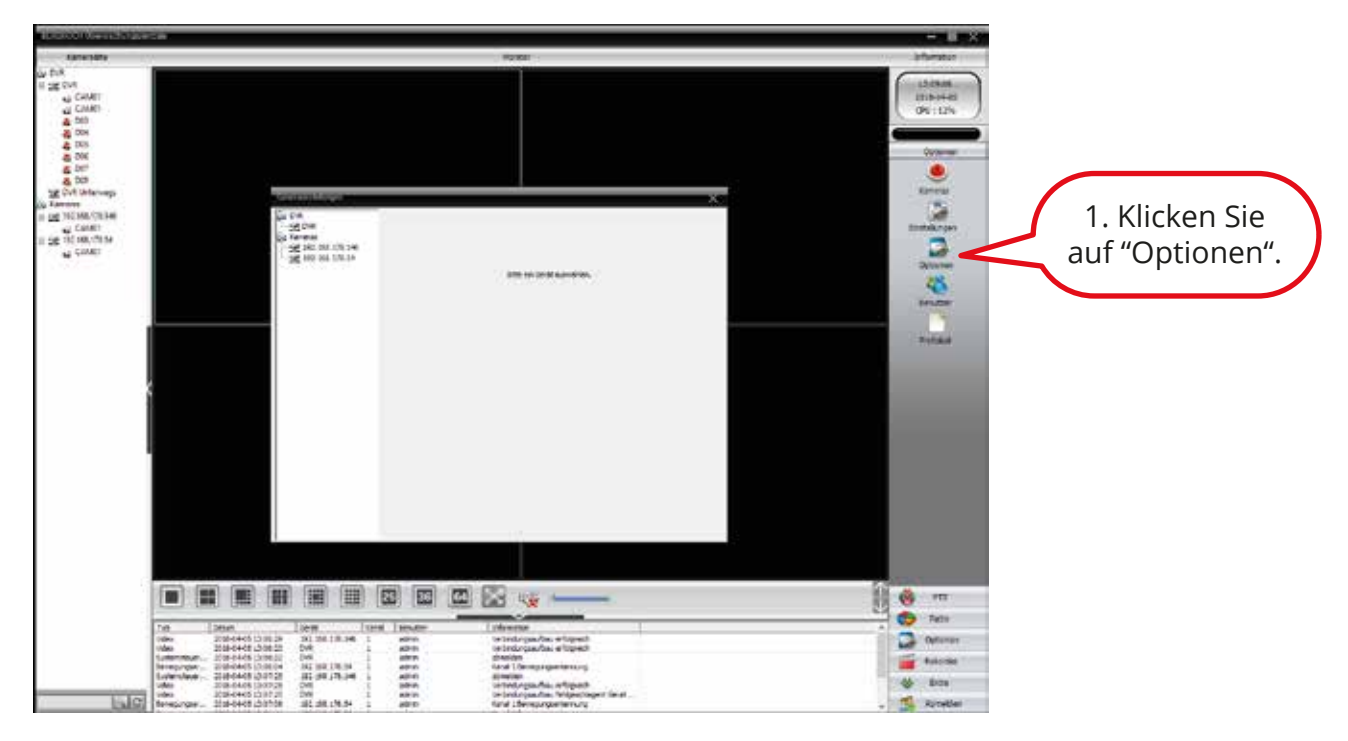

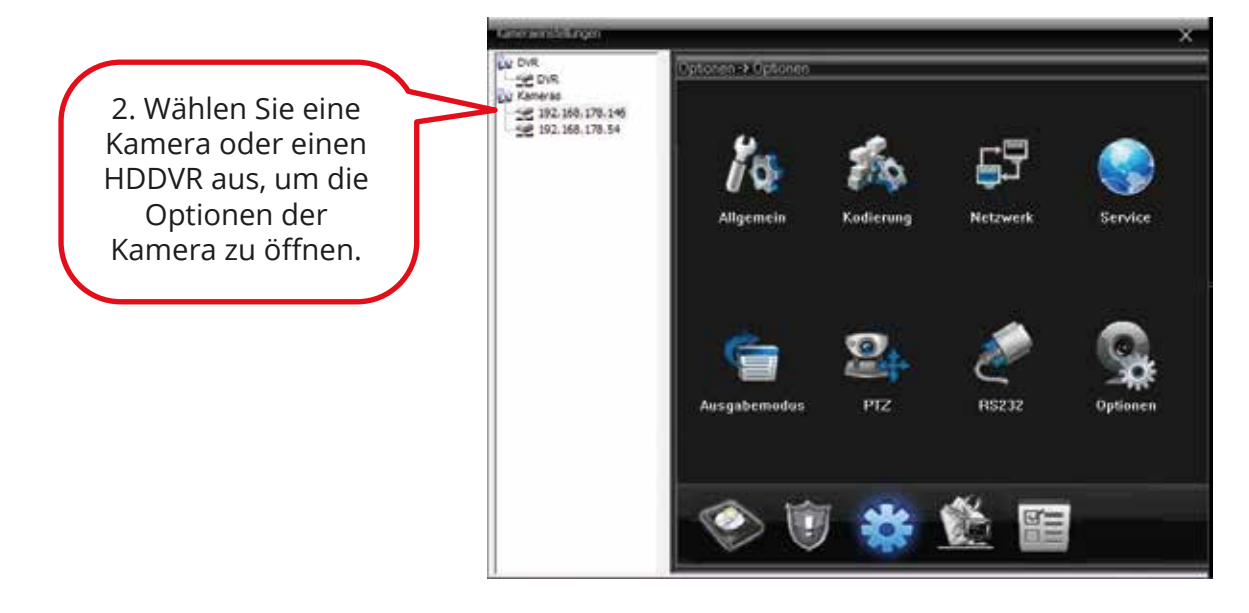

### Kamera- und HDDVR-Optionen

Um Ihren HDDVR nach belieben einzurichten verwenden Sie das Optionsfenster. Klicken Sie dazu rechts auf "Optionen".

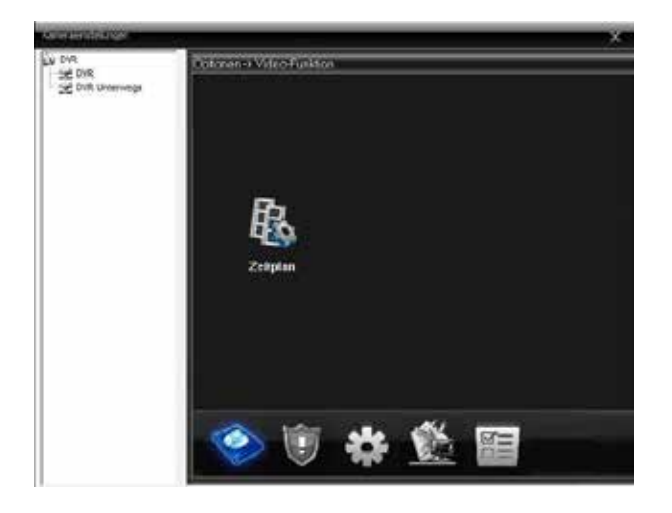

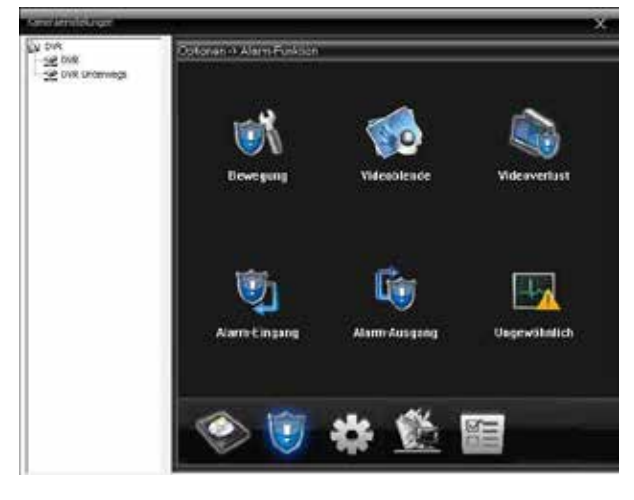

Unter **Optionen > Video-Funktionen** können Sie den Zeitplan des HDDVR einstellen.

Unter **Optionen > Alarm-Funktionen** können Sie Bewegung, Videoblende, Videoverlust einstellen.

Außerdem haben Sie die Möglichkeit Alarmmeldungen anzuschauen.

#### Einstellungen

#### Kamera- und HDDVR-Optionen

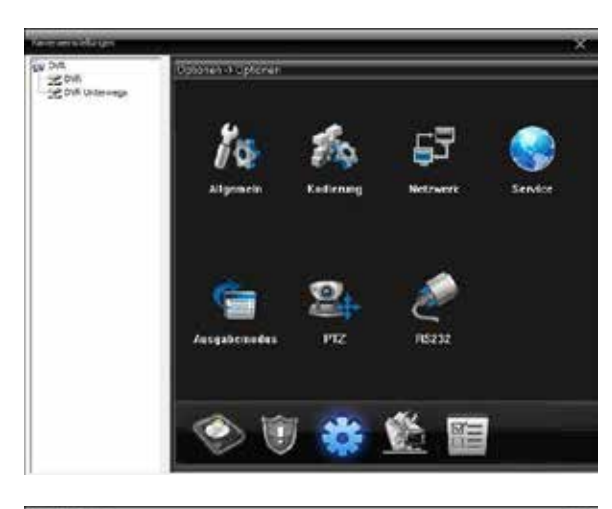

Unter **Optionen > Optionen** können Sie Allgemeines, die Kodierung, das Netzwerk, Service und vieles mehr einstellen.

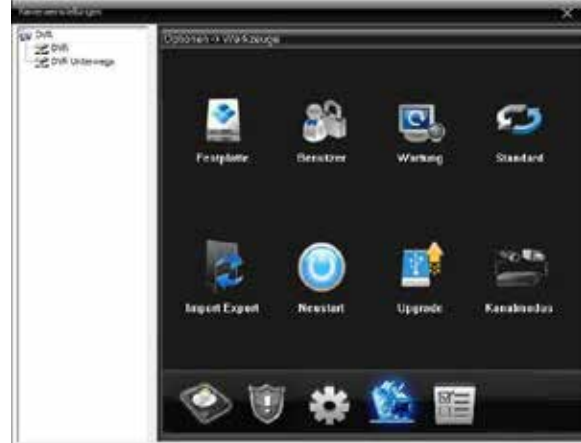

Unter **Optionen > Werkzeuge** können Sie die Festplatte und die Benutzer verwalten.

Außerdem stehen Ihnen Tools wie Werkseinstellungen, Import & Export, Neustart, Update und der Kanalmodus zur Verfügung.

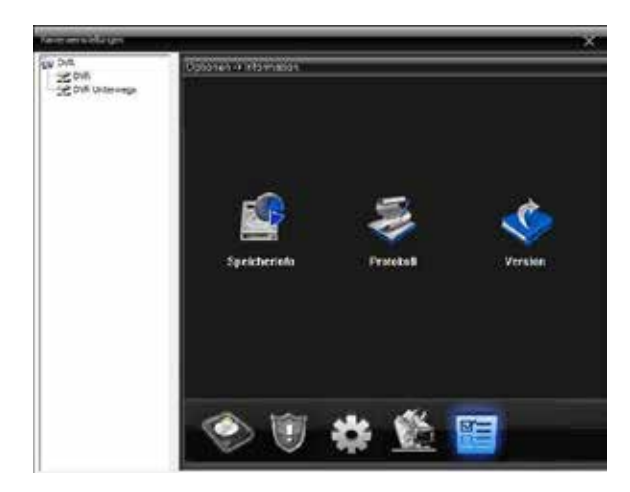

Unter **Optionen > Informationen** können Sie sich Speicher-Informationen, das Protokoll und Details Ihres HDDVR anzeigen lassen.

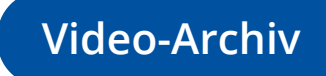

Im Video-Archiv können die Aufnahmen vom HDDVR-Aufnahmegerät abspielen:

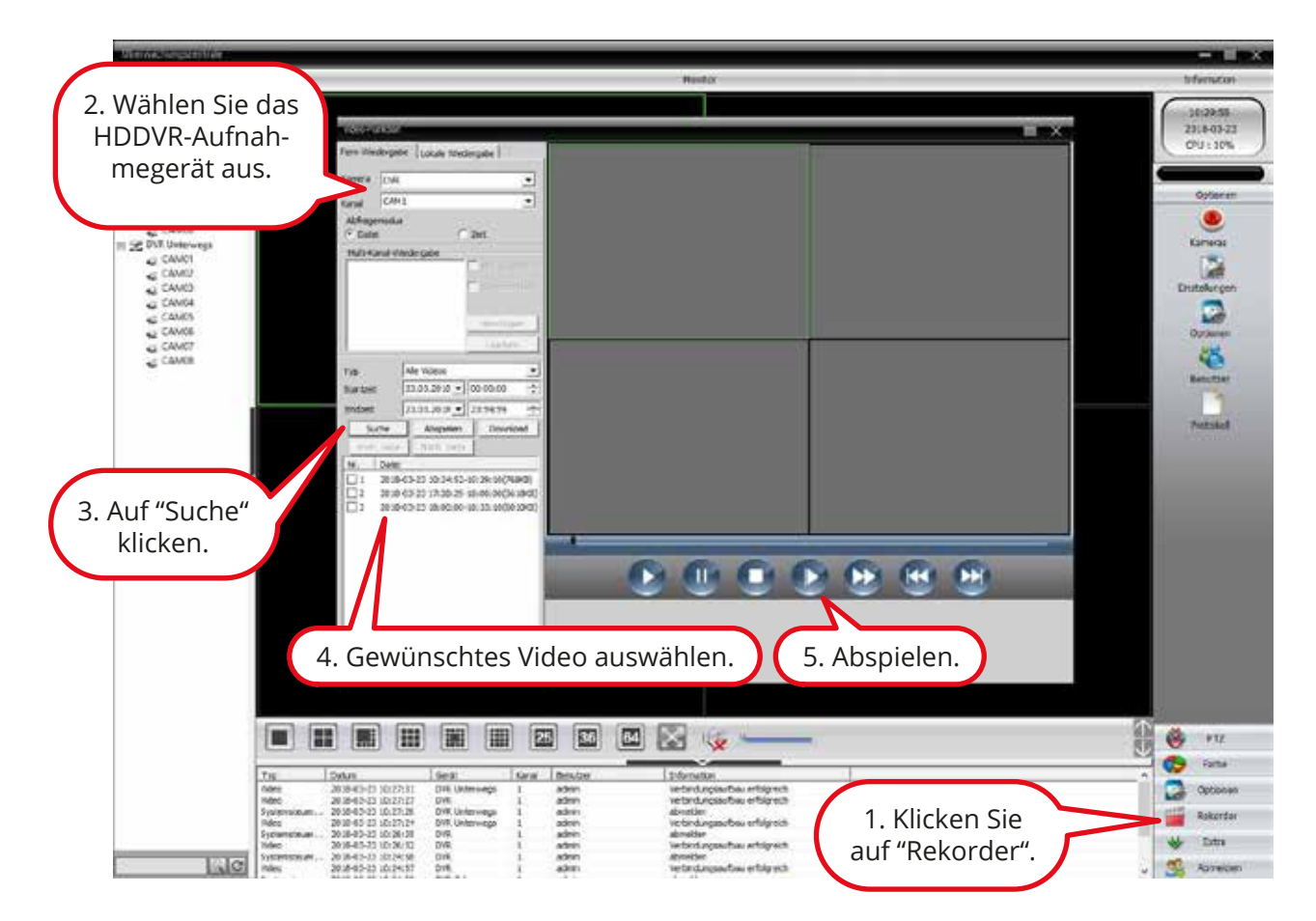

Software

### Bildteile ausblenden

Um bestimmte Bildteile (Deckung) auszublenden gehen Sie wie folgt vor:

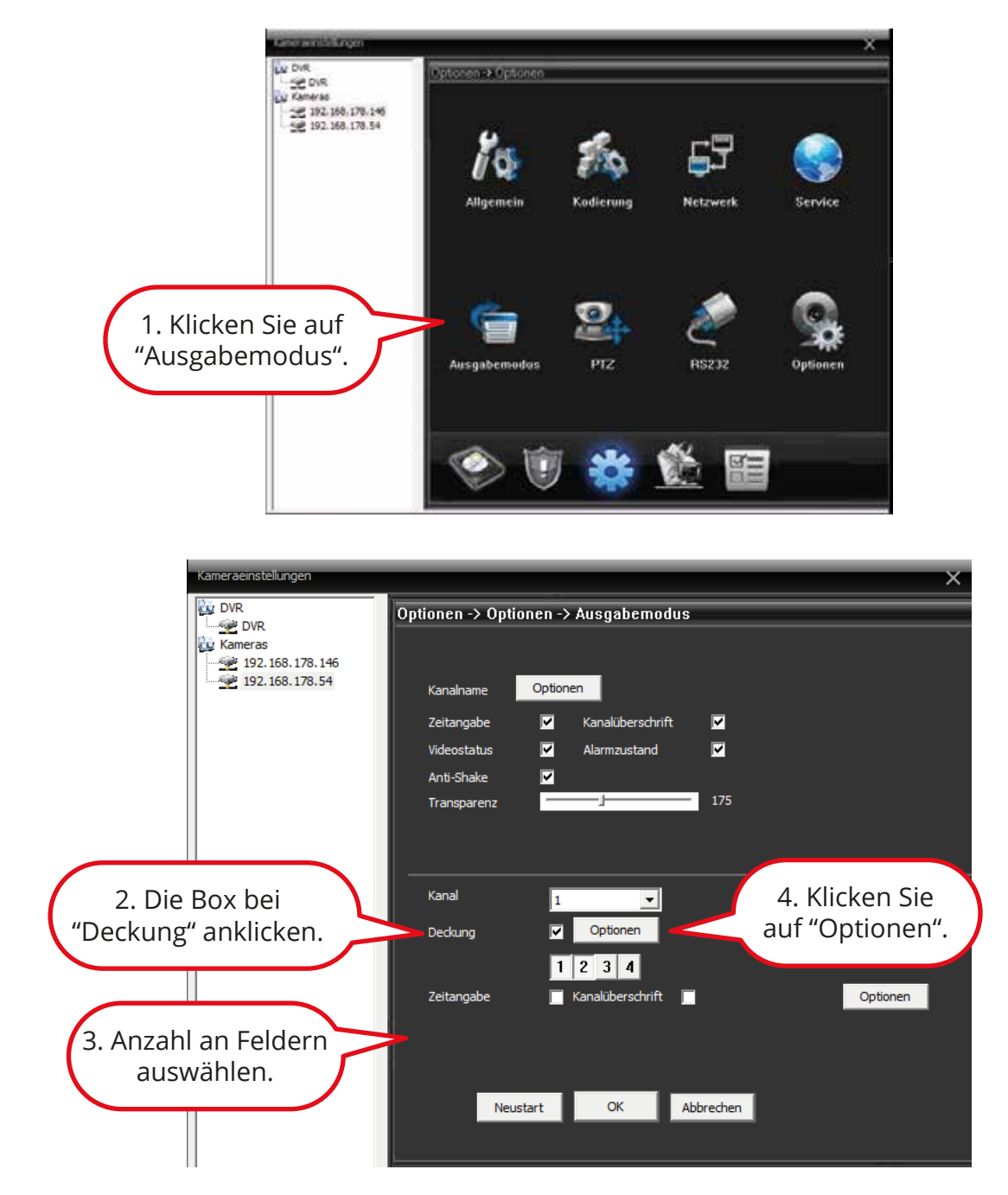

## Bildteile ausblenden

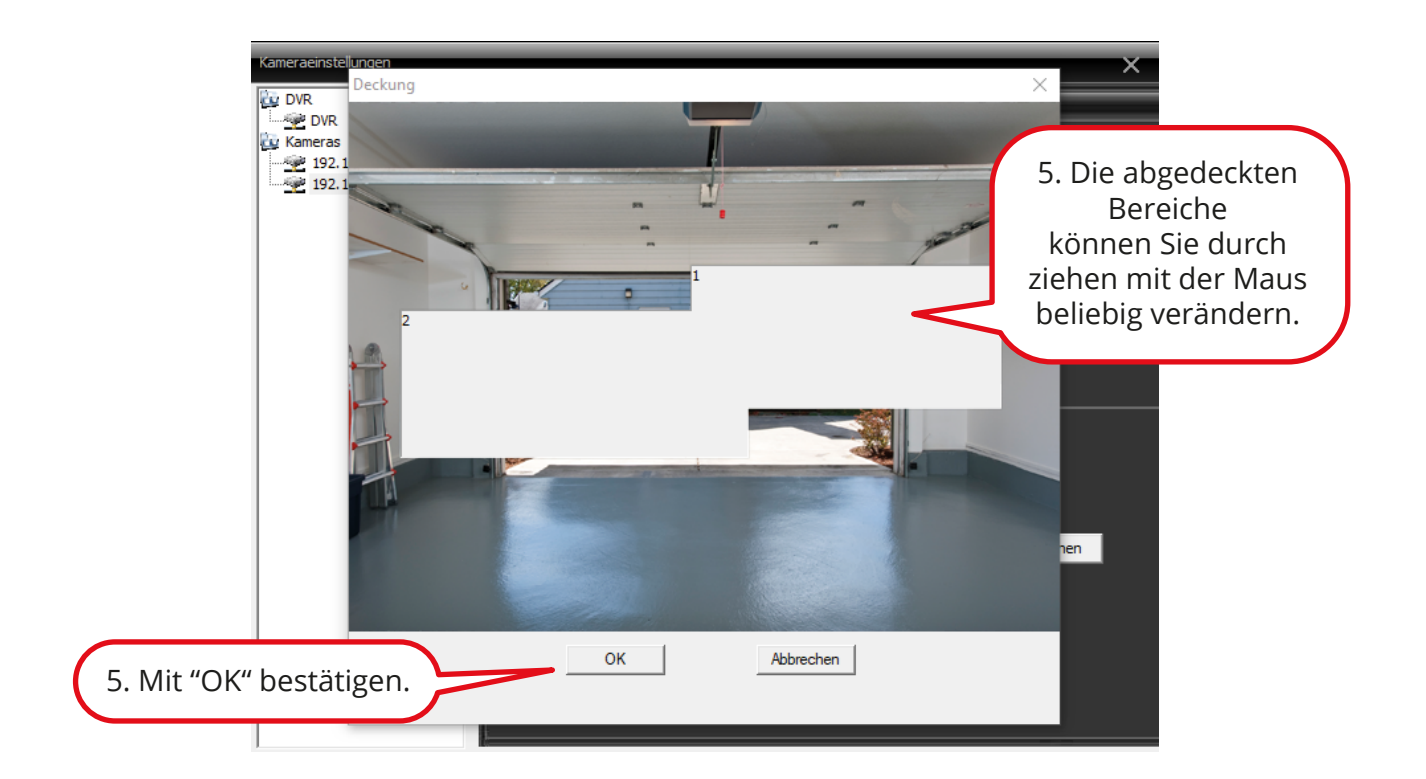

Kamera-Bild nach der Einstellung:

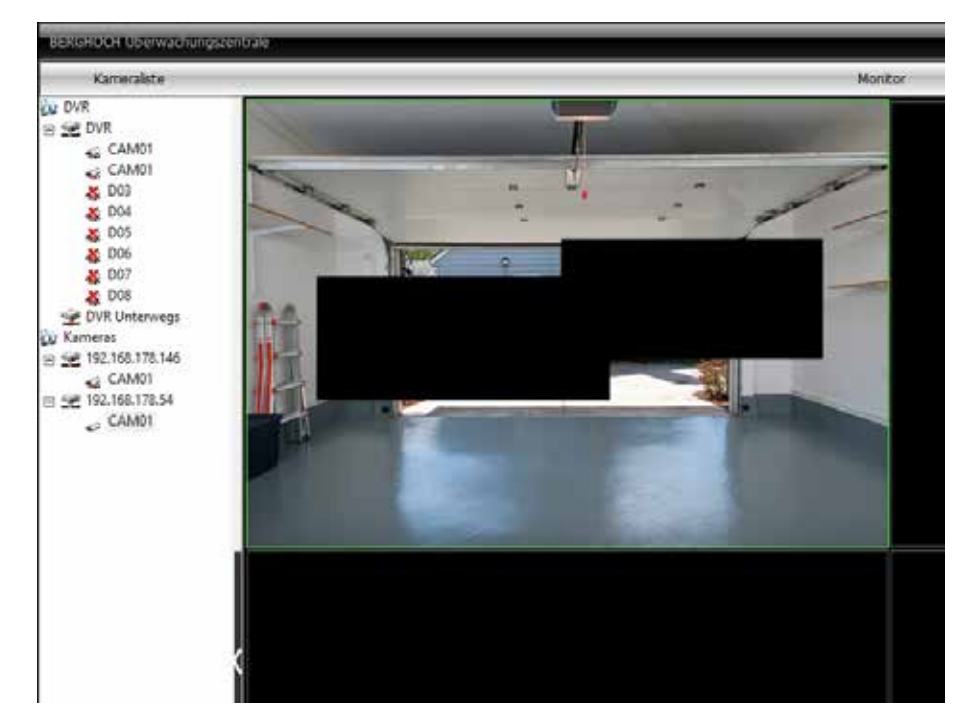

#### Uhrzeit, Datum und Zeitangabe

Um die Zeit und den Kamera-Namen im Bild anzeigen zu lassen gehen Sie wie folgt vor:

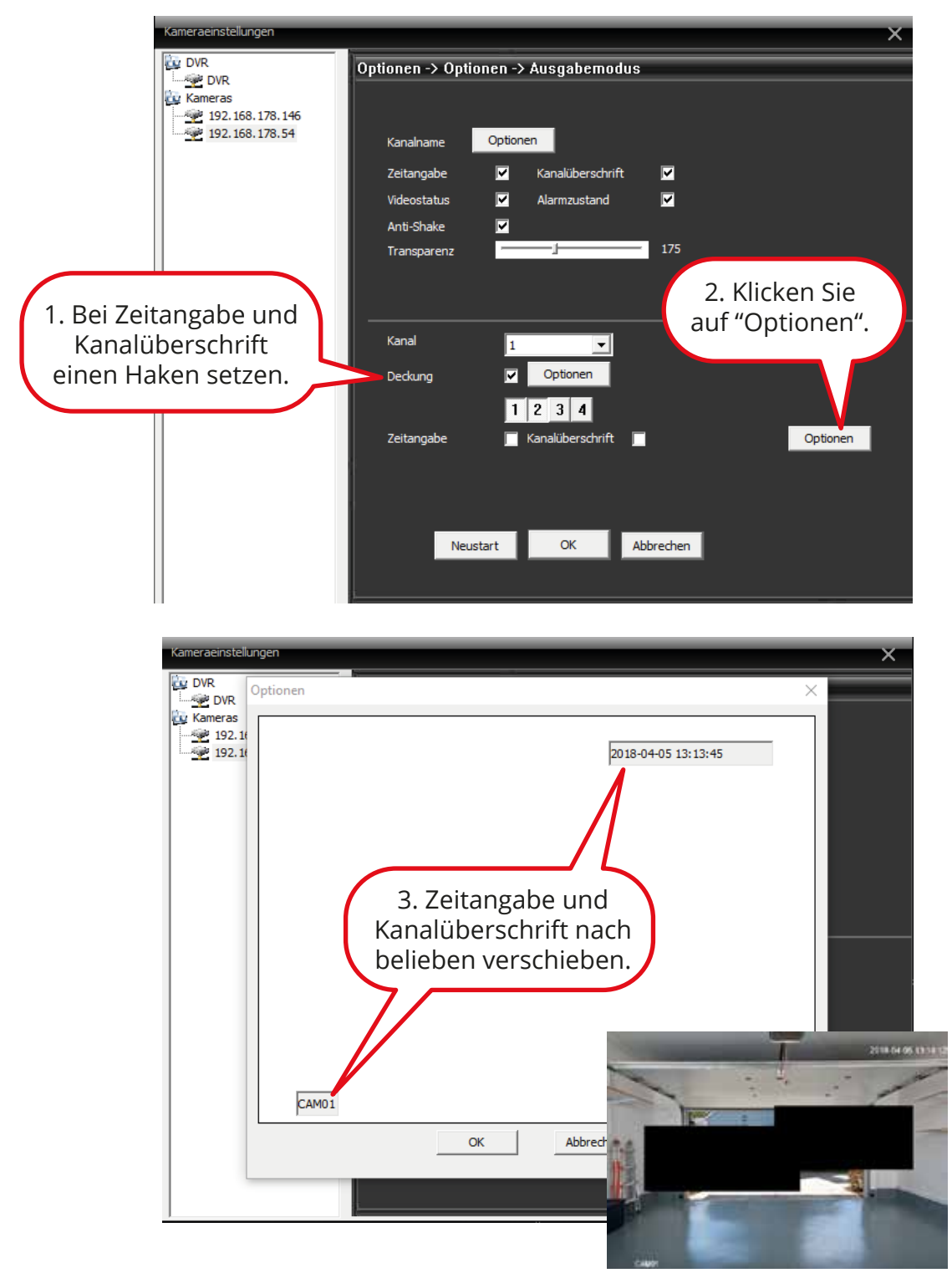

Das Ergebnis sieht wie folgt aus.

## Drehen und Spiegeln

einstellungen VR g DVR imeras 1. Wählen Sie die Optionen -> Optionen -> Optionen Kamera aus. 22 168.178.146 Kanal 1 • 92.168.178.54 minimale Zeit ale Zei Belichtung ▼ 0.256000 65.536000 Millisekunden automatisch Tag/Nacht automatisch • Gegenlicht in der Nähe • Auto Iris in der Nähe • -Weißabgleich automatisch Referenz 50 Bildstil Stil2 Standard 0 • Dynamik 30 Breite in der Nähe 💌 Limit Empfindlichkeit 5 ClearFog in der Näh 👻 Level -Ib Limit in der Nähe AGC • Slow-Shutter niedrig ▼ IR-Filter IR Synchron-Schalter • ➡ Nachtstufe • 2. Haken bei der Tagesstufe 3 3 gewünschten Befehl senden Speichem Funktion setzen. drehen Anti-Shake IR-Objektiv in umgekehrter spiegeln Neustart Abbrechen OK 3. Mit "OK" bestätigen.

Bei Bedarf können Sie das Kamera-Bild Spiegeln oder Drehen:

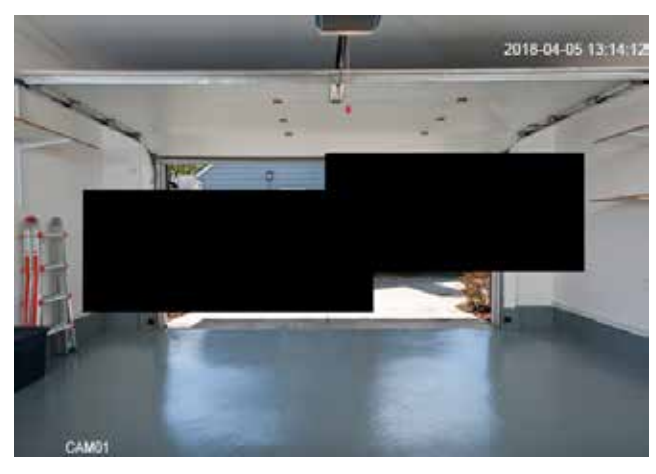

Nach dem Spiegeln.

Vor dem Spiegeln.

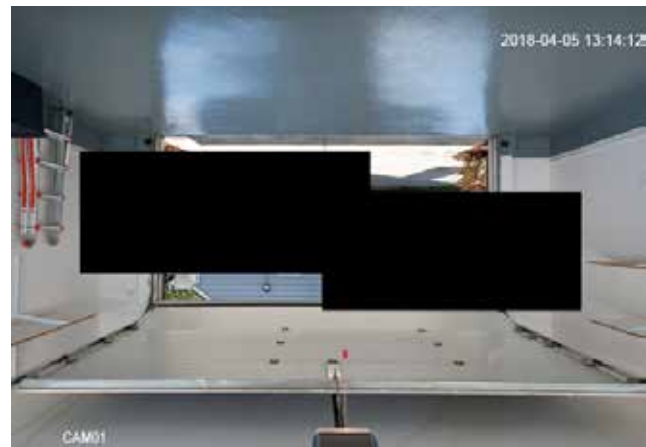

#### Autowartung

Die Autowartung Funktion startet die Kamera oder das HDDVR-Aufnahmegerät wöchentlich Neu. Es empfiehlt sich diese Funktion auszuschalten, wenn der Router dem Gerät verspätet wieder eine zuweisung gibt. Unter umständen ist die Kamera oder das HDDVR-Aufnahmegerät offline. Wenn Sie z.B. das Problem haben das Ihr Gerät von Montag auf Dienstag einige Stunden aus ist (Standard Einstellung Autowartung: Neustart, Dienstag 1.00 Uhr), dann deaktivieren Sie diese Funktion.

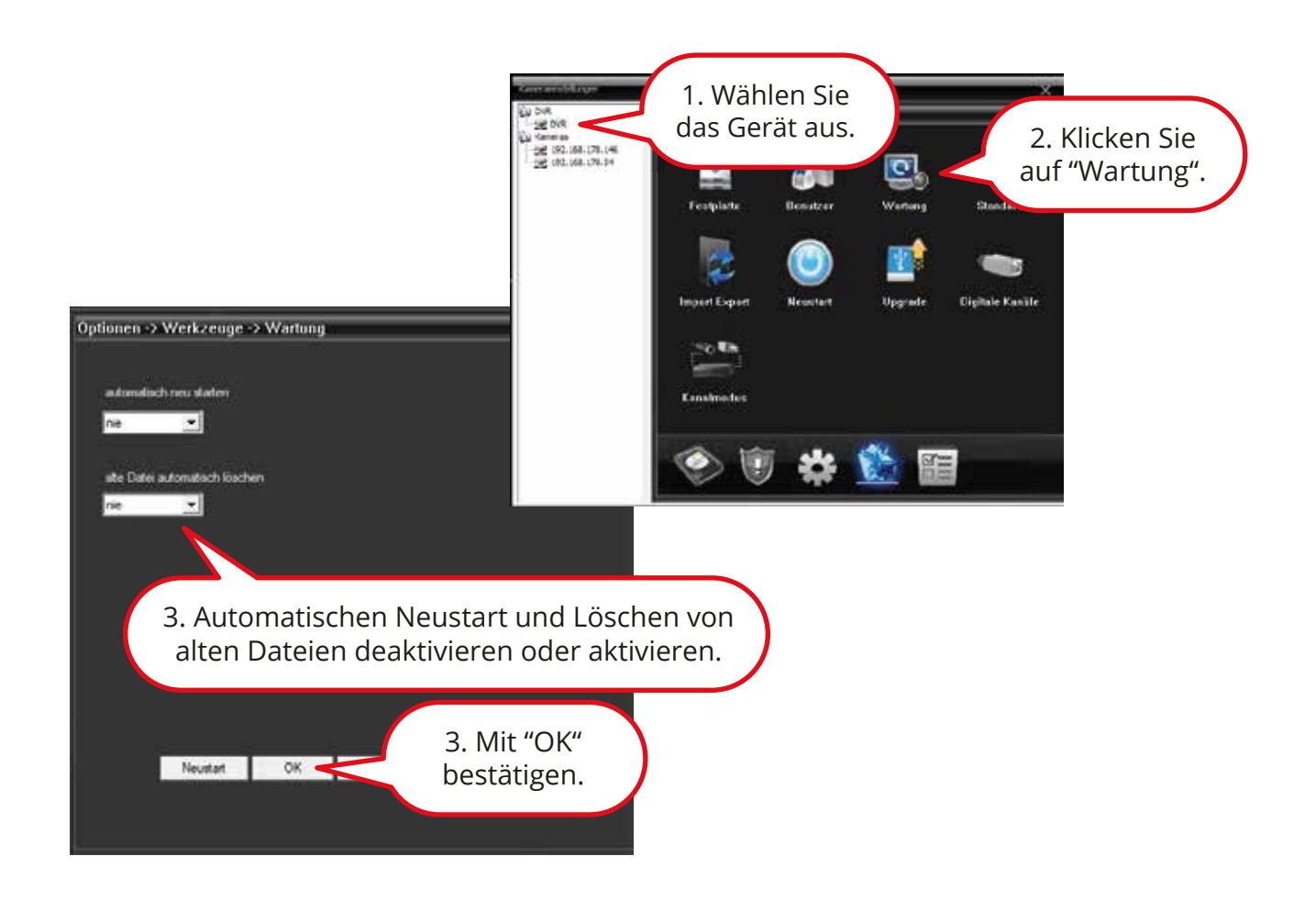

#### **DHCP** Server

Das HDDVR-Aufnahmegerät und jede im System befindliche Kamera hat eine eigene IP-Adresse. Damit das System dauerhaft Stabil funktioniert, empfiehlt es sich den DHCP Server in der Kamera und im HDDVR-Aufnahmegerät auszuschalten.

Dies ist nur Nötig wenn das System zusammen mit einem Router angeschlossen ist. Nicht nötig bei Installationen ohne Internet bzw. Router Anbindung (Stand Alone).

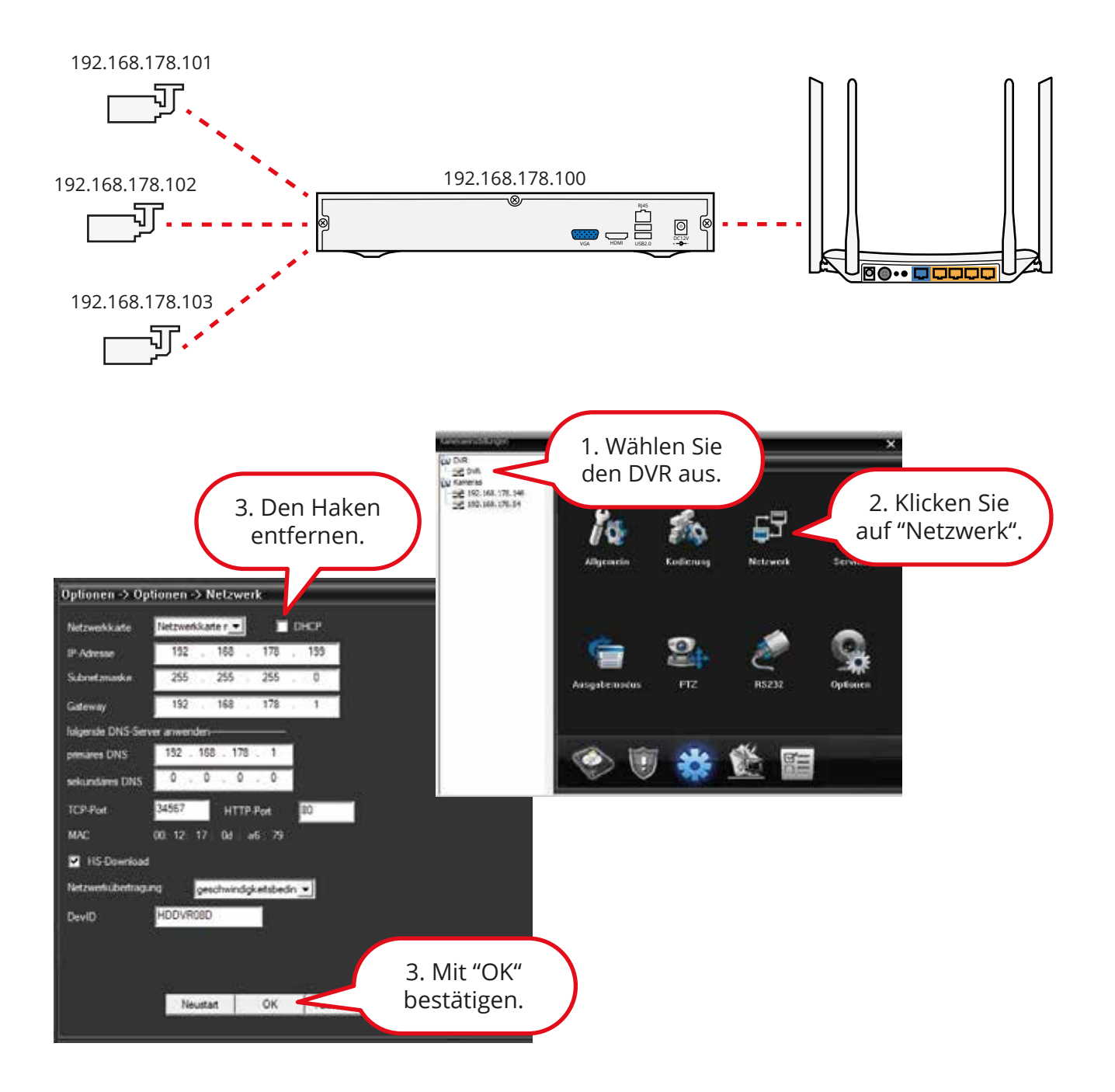

#### Bei großen Netzwerken (z.B. Firma)

Bei einer Installation im gewerblichen Bereich, ist das Firmennetzwerk voller Geräte und IP-Adressen. Falls es zu konflikten wie z.B. wenig Datendurchsatz (zeigt sich durch Ruckeln oder schwarzes Bild) oder Adresskonflikten kommt. Empfiehlt es sich das Überwachungssystem durch einen weiteren Router vom eigentlich Firmennetzwerk zu trennen.

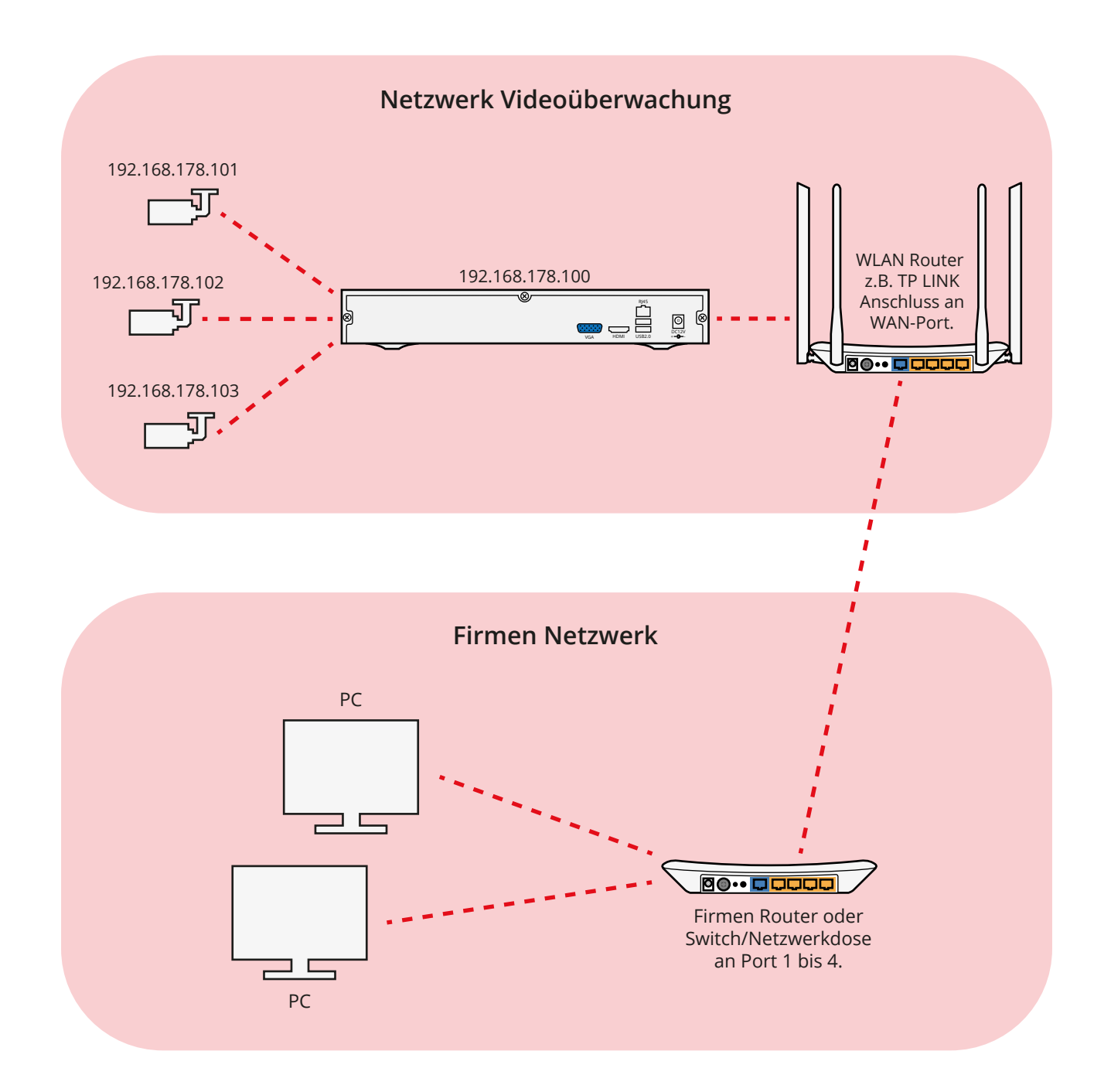

#### Portfreigabe

Gewerbliche Internet-Anschlüsse.

Wenn die BERGHOCH cloud nicht funktioniert ist der Port durch den Router gesperrt. Häufig bei folgenden Routern der Telekom: Digtalisierungsbox. Bei den gängigen Standard Routern für Endkunden gibt es keine Probleme.

Ist Ihr Internet-Anschluss gewerblich und der Router ist fremdverwaltet. Können Sie beim zuständigen Administrator eine Portweiterleitung für das HDDVR-Aufnahmegerät beantragen. Geben Sie dem Administrator die IP-Adresse des HDDVR-Aufnahmegerätes. Die Weiterleitung soll intern sowie extern auf den Port 34567 TCP erfolgen. Die IP-Adresse Ihres HDDVR-Aufnahmegerät finden Sie unter Hauptmenü/System/Netzwerk.

In der BERGHOCH Cloud APP und in den Software Programmen können Sie eine feste externe IP-Adresse und den Port 34567 eintragen.

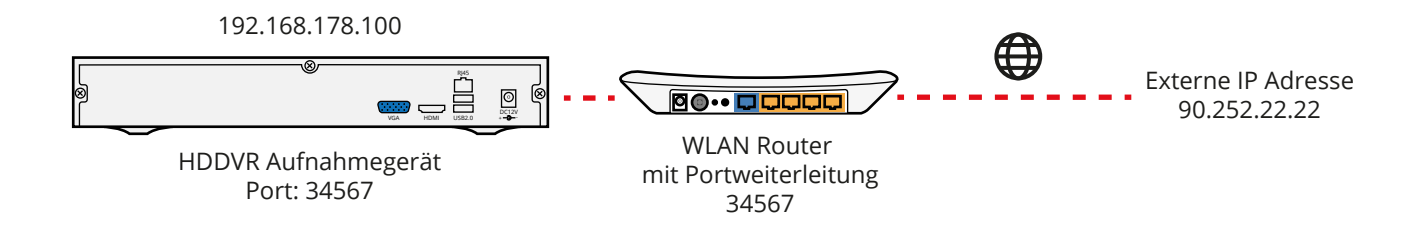

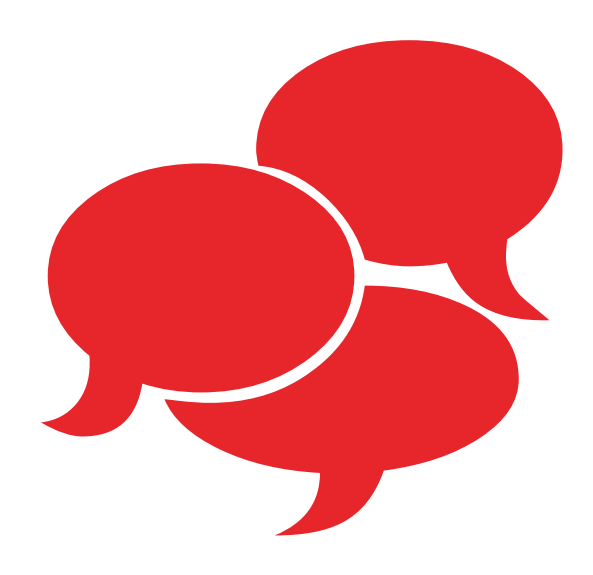

## Weitere Fragen?

www.berghoch.de/kundendienst

## BERGHOCH

Version 1.2

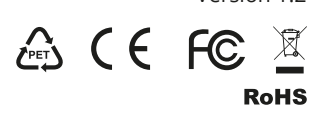

BERGHOCH Sicherheitstechnik